## Citavi Campuslizenz

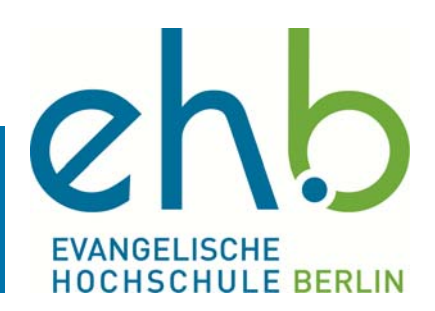

Mit der Campuslizenz von Citavi können Sie das Literaturverwaltungsprogramm uneingeschränkt nutzen. Um die Vollversion zu installieren, gehen Sie bitte wie folgt vor.

Laden Sie sich unter https://www.citavi.com/de/download Citavi Free herunter und installieren Sie es auf Ihrem Computer

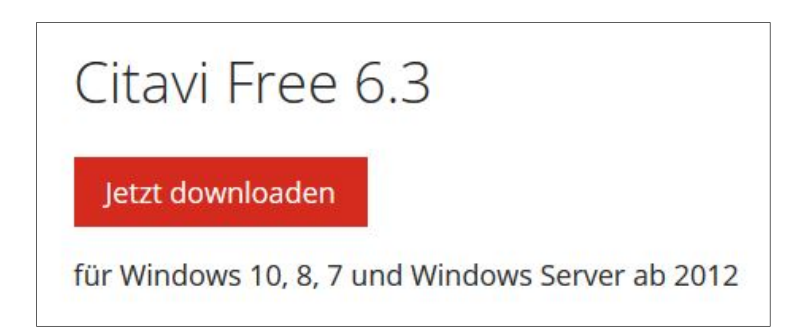

Wenn Sie das Programm zum ersten Mal starten, erscheint folgendes Fenster

| Citavi<br>Citavi log    | gin                          | Klicken Sie nun auf |
|-------------------------|------------------------------|---------------------|
| Melden Sie sich an über | Meine Hochschule             | "Meine Hochschule"  |
| E-Mail-Adresse          | ٢                            |                     |
| Passwort vergessen?     | Login                        |                     |
|                         | Hier kostenlos registrieren! |                     |

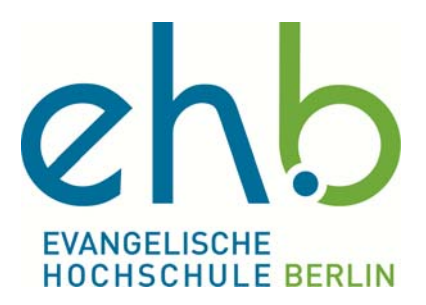

Im folgenden Fenster tragen Sie bitte "Evangelische Hochschule Berlin" ein und klicken in der erscheinenden Liste auf den Eintrag.

| rtavi | Campuslizenz                                      | 0     |  |
|-------|---------------------------------------------------|-------|--|
|       | Meine Hochschule oder Organisation                |       |  |
|       | Evangelische Hochschule Berlin                    |       |  |
|       | Evangelische Hochschule Berlin                    | < $-$ |  |
|       | Evangelische Hochschule Darmstadt                 |       |  |
|       | Evangelische Hochschule Dresden (ehs)             |       |  |
|       | Evangelische Hochschule Ludwigsburg               |       |  |
|       | Evangelische Hochschule Nürnberg                  |       |  |
|       | Evangelische Hochschule Rheinland-Westfalen-Lippe |       |  |

Nun wählen Sie aus den vorgegebenen Optionen Ihren Status an der EHB aus.

| cıtavi | Campuslizenz                                                                                                | 0 |
|--------|----------------------------------------------------------------------------------------------------|---|
|        | Meine Hochschule oder Organisation<br>Evangelische Hochschule Berlin                                        |   |
|        | Ich habe noch keinen Citavi Account und bin:<br>Wissenschaftler/in oder sonst. Mitarbeiter/in<br>Student/in |   |
|        | Ich habe bereits einen Citavi Account:<br>Zum Login                                                         |   |
|        | Zurück                                                                                                    |   |
|        |                                                                                                    |   |

Sollten Sie bereits einen Citavi-Account mit Ihrer @eh-berlin.de E-Mail Adresse haben, so wählen Sie bitte die Option "Ich habe bereits einen Citavi Account—Zum Login".

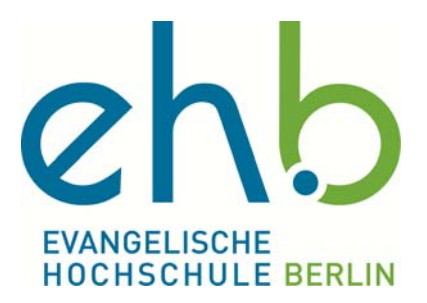

Tragen Sie jetzt Ihre @eh-berlin.de E-Mail-Adresse ein. Und klicken Sie auf "Weiter".

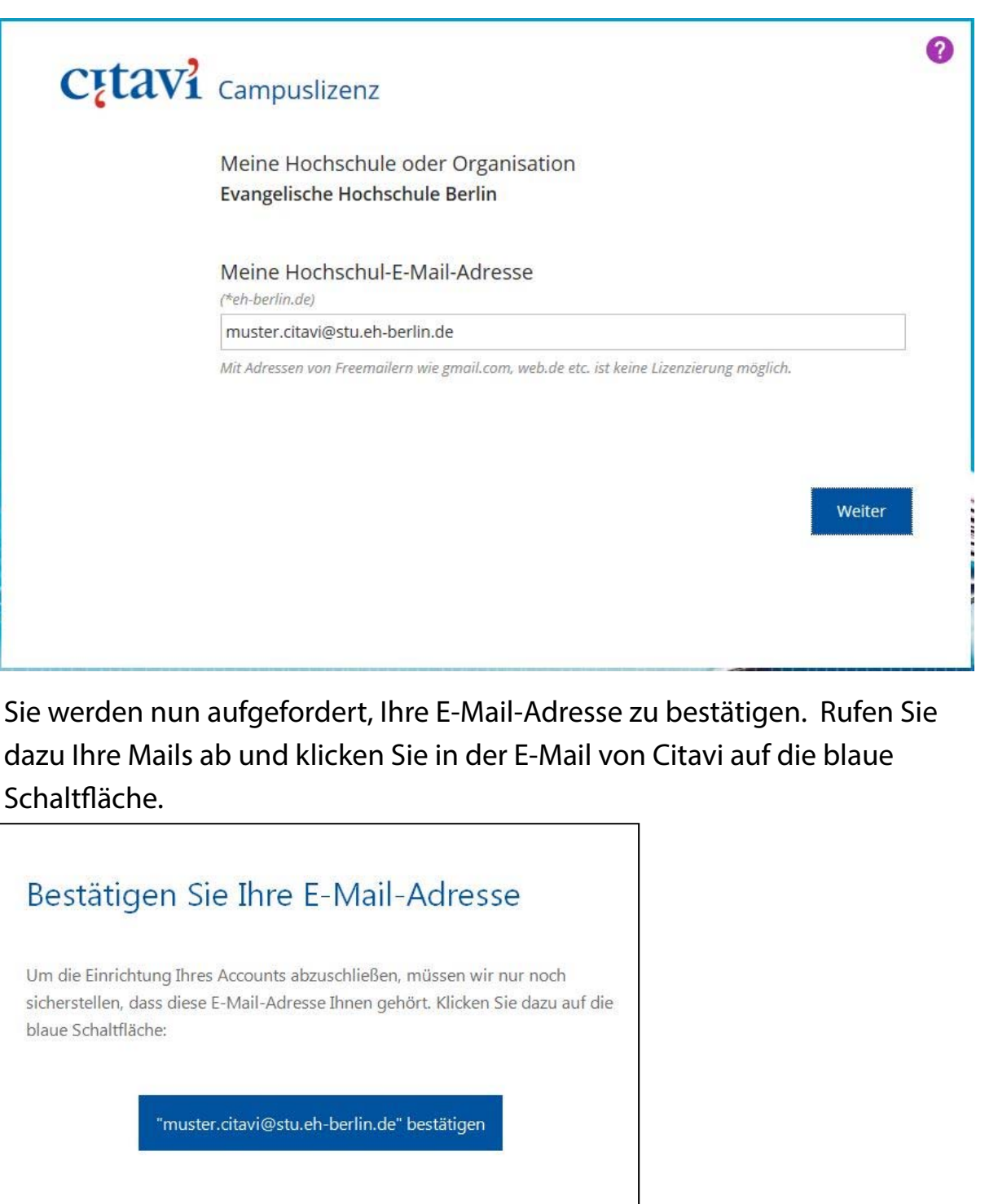

Mit freundlichen Grüßen Ihr Citavi-Team

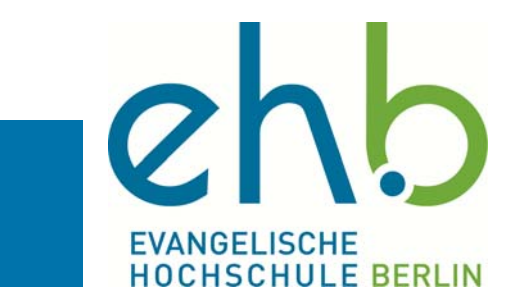

Es öffnet sich Ihr Internetbrowser. Füllen Sie die Felder entsprechend aus und setzen Sie den Haken für die Datenschutzerklärung und die Nutzungsvereinbarung und klicken Sie auf "Fertig".

| Citavi            | Angaben für Ihren Citavi Account                                      |    |
|-------------------|-----------------------------------------------------------------------|----|
|                   |                                                                       |    |
|                   |                                                                       |    |
| Titel             |                                                                       | 1  |
| Vorname(n)        | Alex                                                                  |    |
| Nachname          | Schmidt                                                               |    |
| 51 er             |                                                                       |    |
| E-Mail-Adresse    | muster.citavi@stu.eh-berlin.de                                        |    |
|                   | Mindestens 8 Zeichen mit Groß-/Kleinbuchstaben und Zahlen             |    |
| Passwort          |                                                                       |    |
| Bitte wiederholen | ••••••                                                                |    |
| •                 | Ich stimme Datenschutzerklärung und Nutzungsvereinbarung zu<br>Fertig | č. |
|                   |                                                                       |    |
|                   |                                                                       |    |

Loggen Sie sich nun mit Ihrer Mail-Adresse und Ihrem Passwort ein. Wenn Sie den Haken bei "Angemeldet bleiben" setzen, müssen Sie sich 30 Tage nicht mehr einloggen. Benutzen Sie diese Option nicht an öffentlichen PCs!

| 20 C                         |
|------------------------------|
| gin                          |
|                              |
| Meine Hochschule             |
|                              |
| in.de                        |
| $\odot$                      |
| Login                        |
| Noch ohne Account?           |
| Hier kostenlos registrieren! |
|                              |

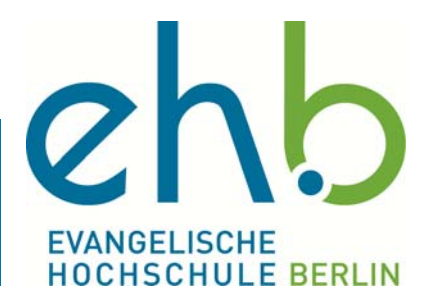

Nun können Sie sich auf Ihrem Rechner in Citavi einloggen und das Programm vollumfänglich benutzen.

| tavi                                   | x                            |
|----------------------------------------|------------------------------|
| cįtavi lo                              | gin                          |
| Mel <mark>d</mark> en Sie sich an über |                              |
| f G+                                   | Meine Hochschule             |
| oder mit                               |                              |
| muster.citavi@stu.eh-ber               | lin.de                       |
| •••••                                  | ٢                            |
| Passwort vergessen?                    | Login                        |
|                                        | Noch ohne Account?           |
|                                        | Hier kostenlos registrieren! |
|                                        |                              |

Bei Problemen oder Fragen wenden Sie sich gern an die Bibliothek. Für Ihre wissenschaftliche Arbeit wünschen wir Ihnen Freude und viel Erfolg.